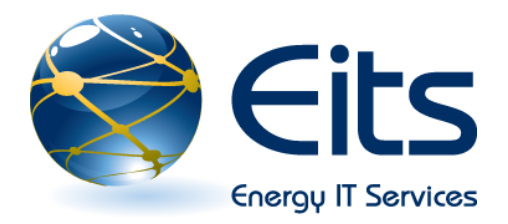

# Microsoft Outlook 2007 Getting Started

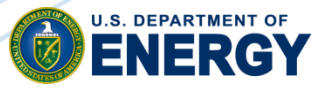

Office of The Chief Information Officer

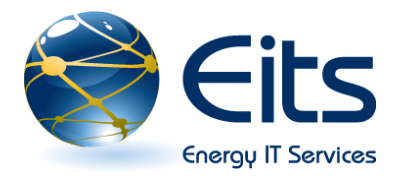

#### Welcome to the Microsoft Outlook 2007 Getting Started Course!

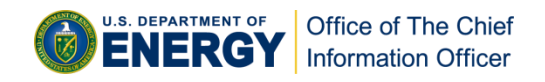

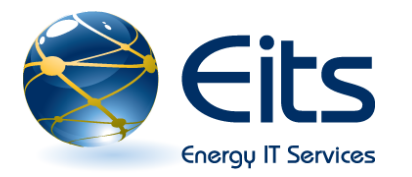

#### Outlook 2007 Getting Started

About Outlook 2007: upgraded to improve user time and efficiency. Users can now better organize and locate information, have improved calendar sharing capabilities, and access to SharePoint to share information with coworkers.

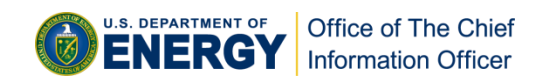

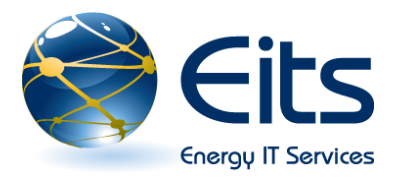

# What's New in Outlook 2007?

#### To Do Bar

- □ Color Categories
- □ Calendar Task Email Integration
- □ Flagging Email Messages as Tasks
- □ Advanced Find
- **RSS Feed**
- **Out of Office Notifications**
- □ Previewing Formatting Options Live (Similar to Office 2007)
- □ Mini Toolbar (Similar to Office 2007)

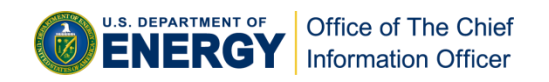

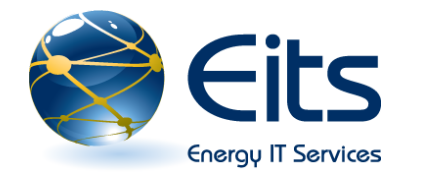

#### **Outlook 2007 Basics**

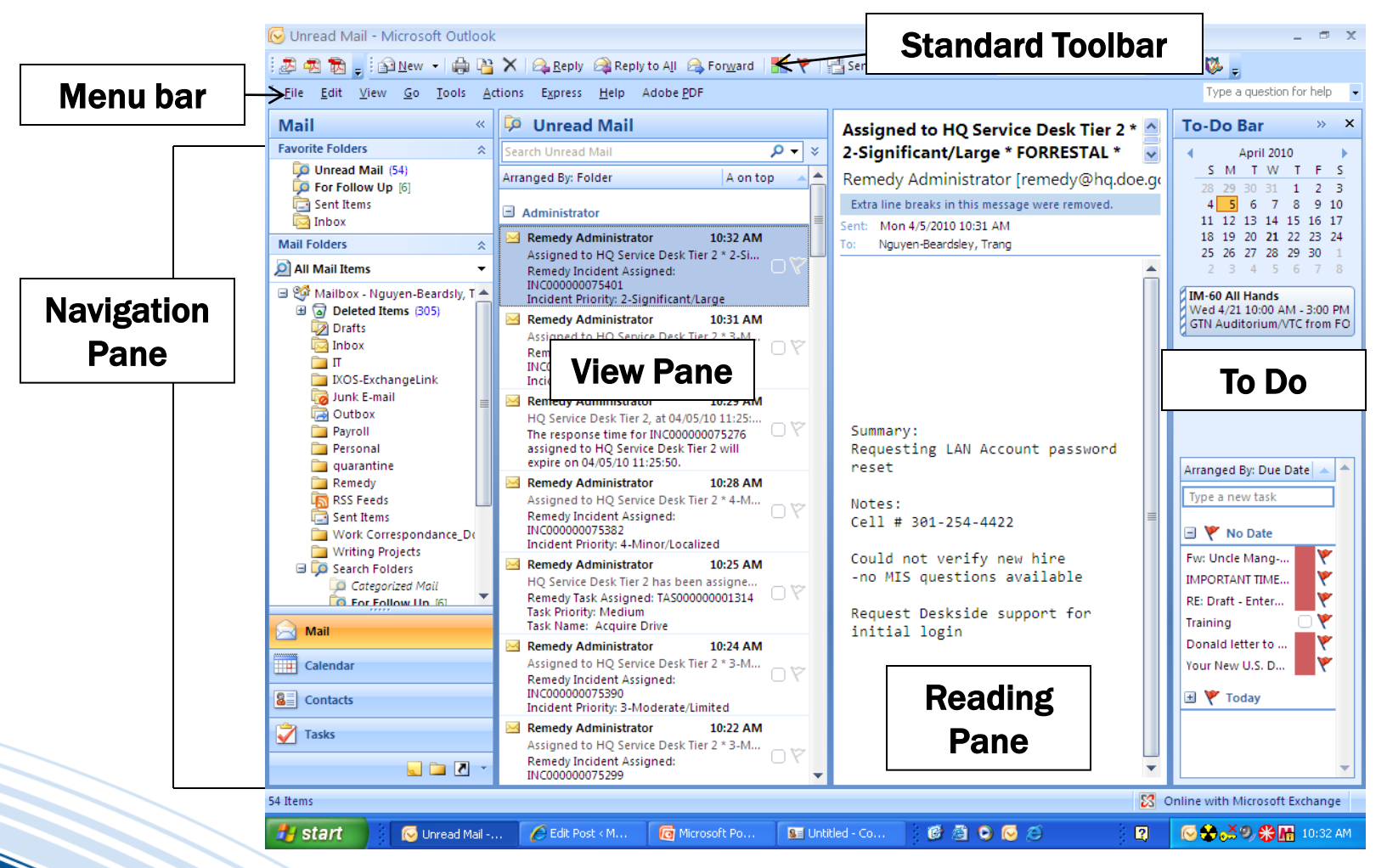

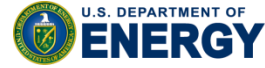

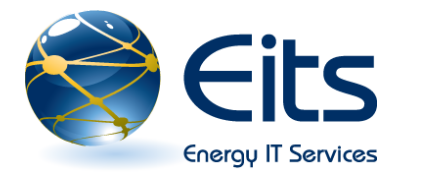

#### **Outlook 2007 Basics**

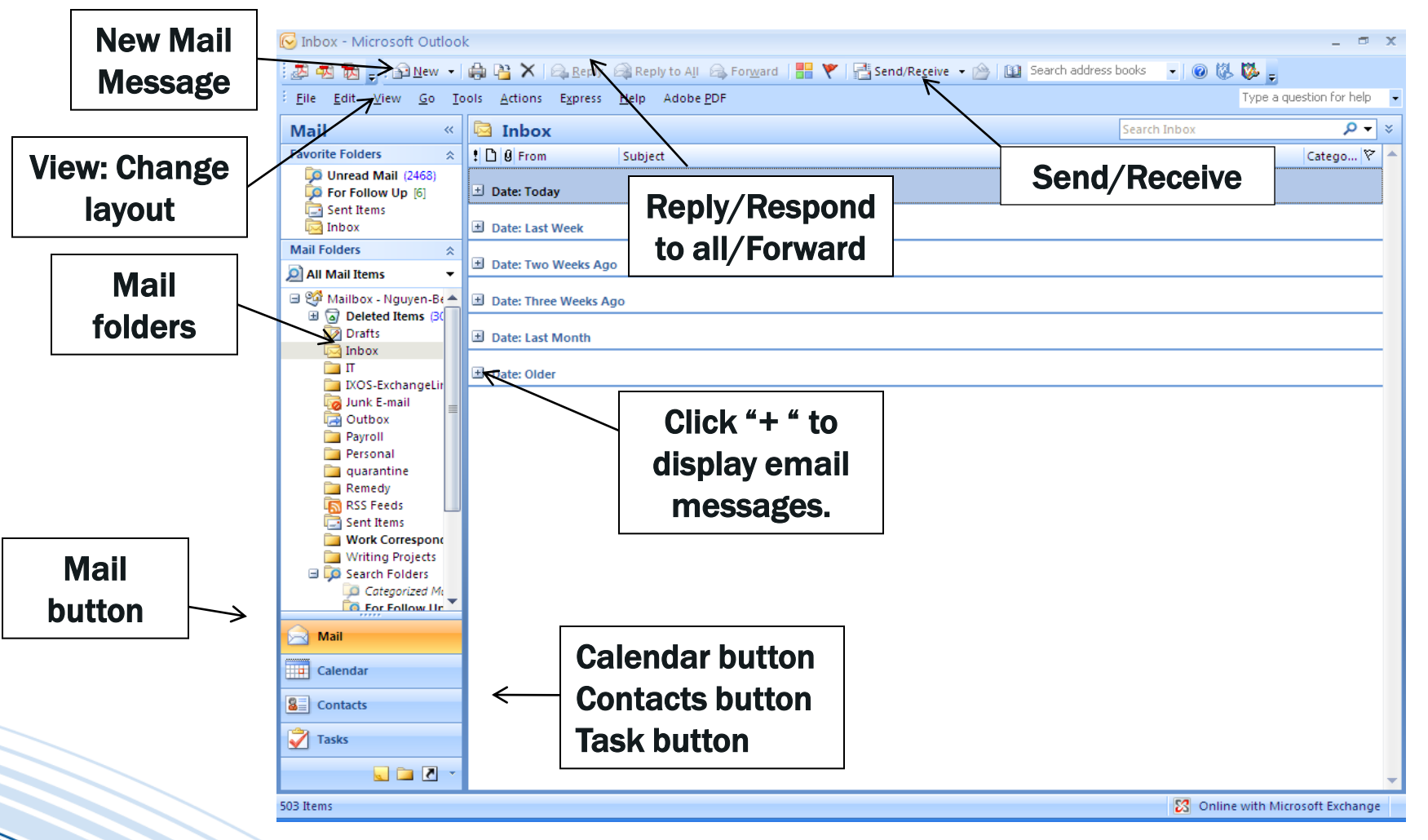

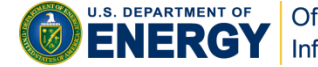

Office of The Chief Information Officer

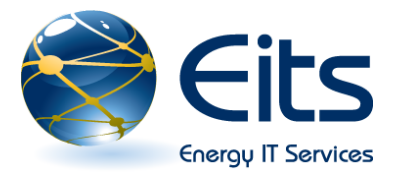

- Mail: the main area where you read, compose, receive, and send emails.
- Calendar: the scheduler or planner where you can set and manage appointments and tasks.
- Contacts: contains your contact list where you store names, email addresses, and other information
- □ <u>Tasks</u>: the task list where you create and manage tasks.
- □ **Notes:** the notes page where you can create and manage notes.
- **Folder List:** displays all folders in hierarchial format.
- □ <u>Shortcut</u>: displays shortcuts.

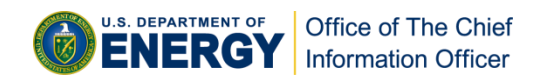

## **Eits** Outlook 2007 Basics: Calendar

Double click on the day of the week or click *New* to add a appointment to your calendar.

Energy IT Services

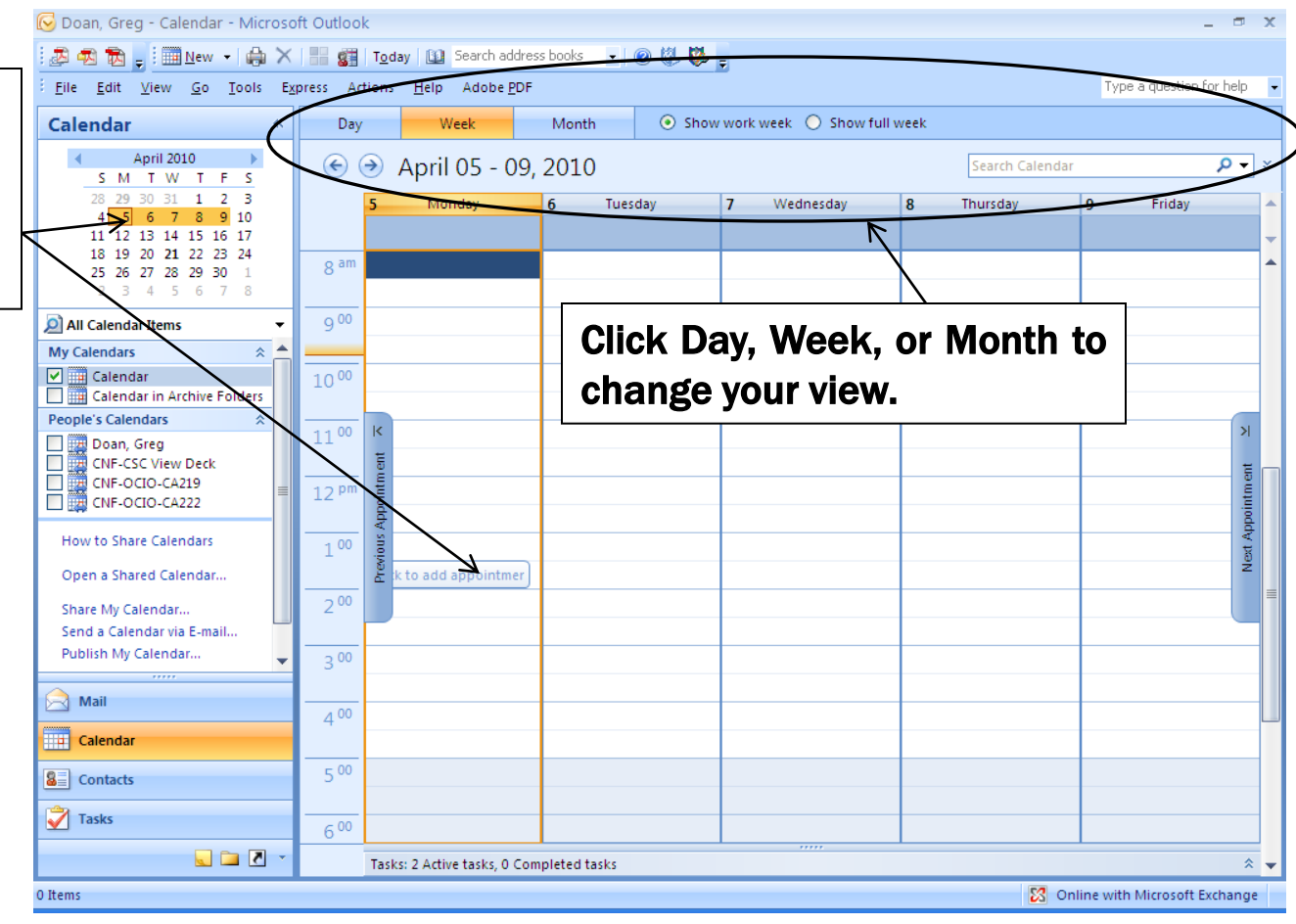

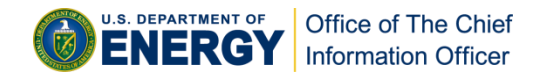

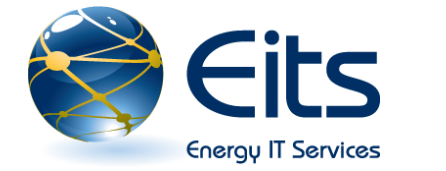

#### **Outlook 2007 Basics: Contacts**

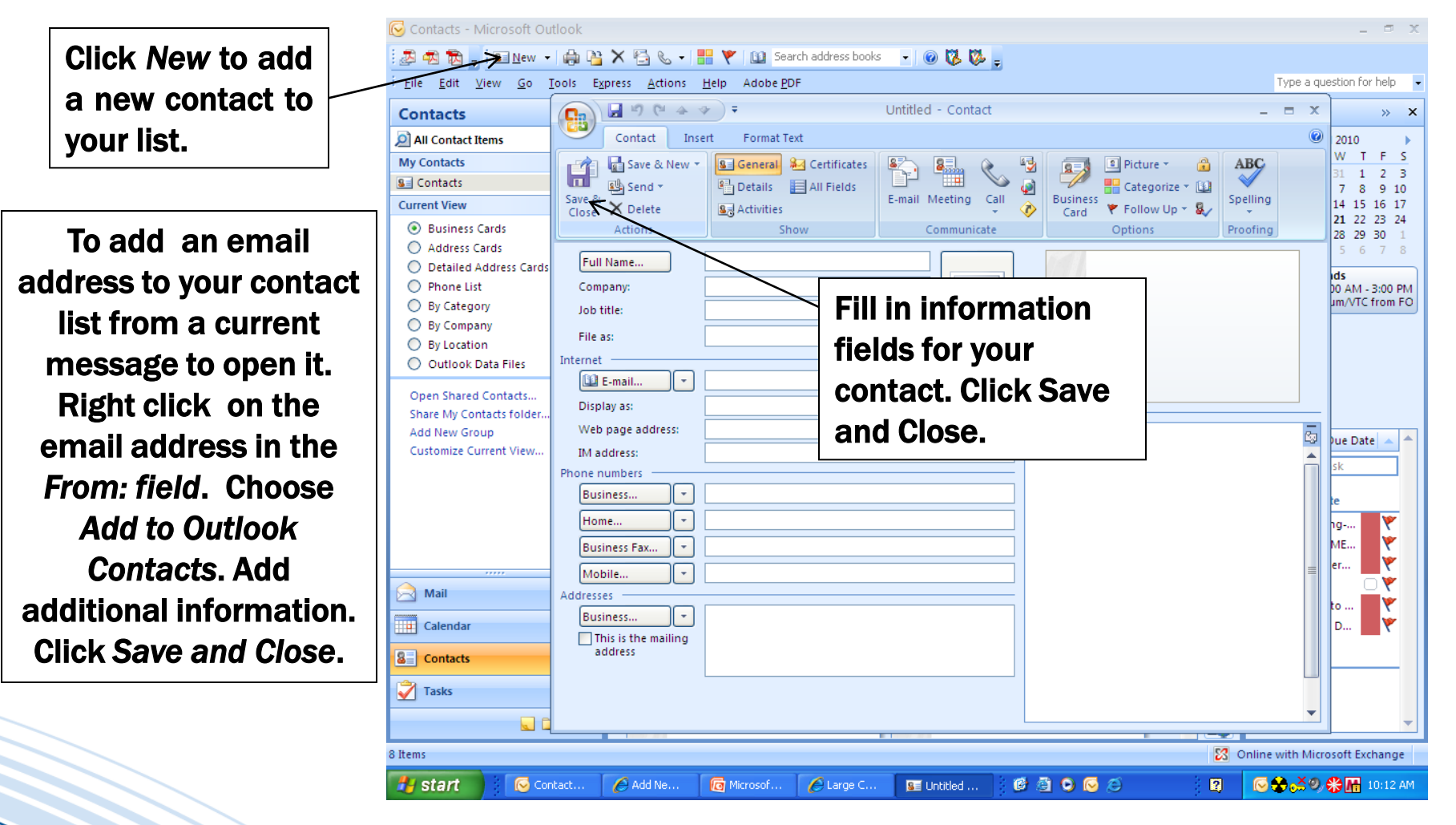

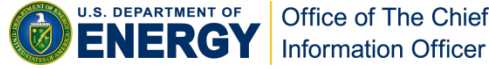

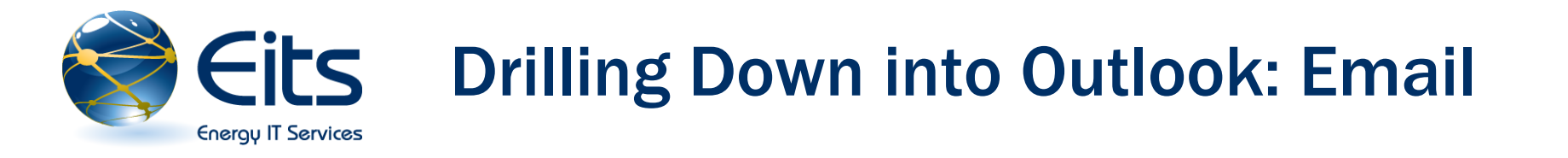

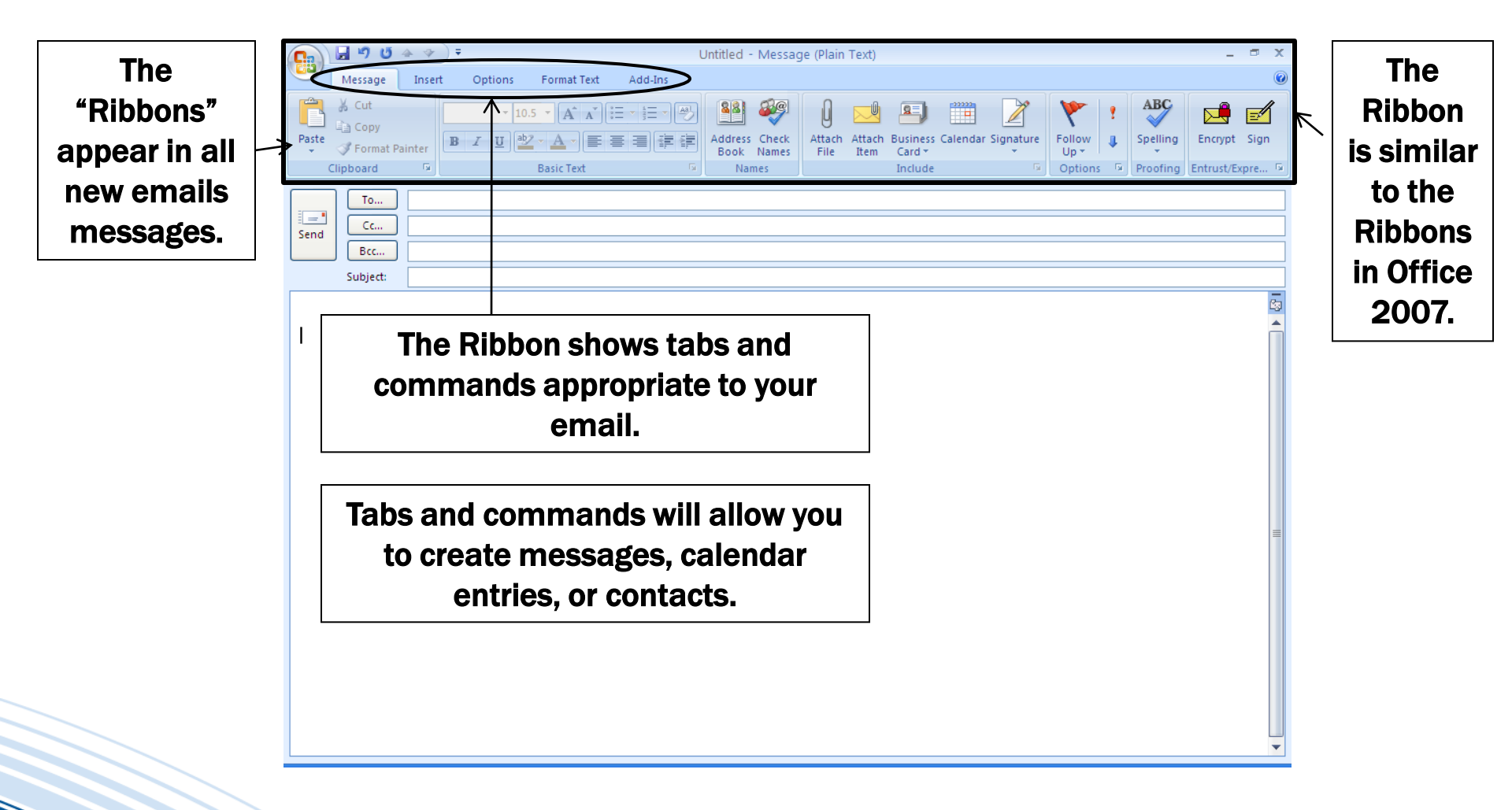

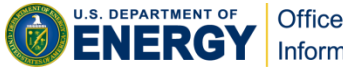

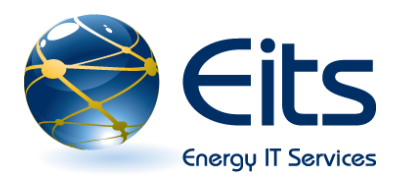

### **Composing a New Email**

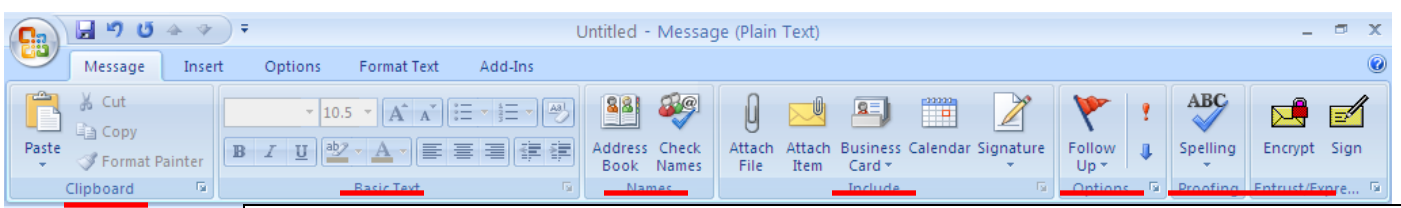

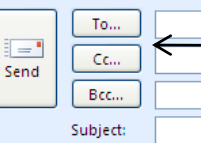

Select email receipts by clicking *To:*, *CC:* or *Bcc:* to bring up the Global Address List. Outlook will also autopopulate your receipient lines with commonly used addresses.

Start composing your email. Outlook's default view is Plain Text. To switch to HTML or Rich Text. Click the *Options* tab and then select either *HTML* or *Rich Text* from the *Format* commands.

Basic message formatting and proofing features are found on the Message Ribbon: Clipboard, Basic Text, Names, Include, Options, Proofing, and Entrust commands.

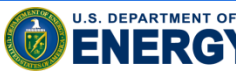

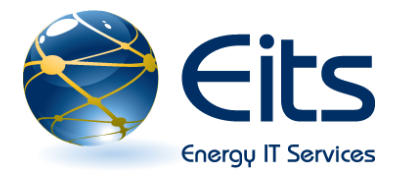

#### **Plain Text vs HTML vs Rich Text**

□<u>HTML:</u> same format as Web pages, allows you to format text and graphics, but emails tend to be larger in size and fill disk space quicker.

□<u>Plain Text</u>: only letters and numbers are transmitted. No formatting of text or graphics.

□<u>Rich Text</u>: proprietary to Microsoft emailing software. Only users with Outlook and Outlook Express can see Rich Text. Formatting of text and graphics is available.

□Outlook will transmit reply messages back to the sender in the format it was originally sent in unless you change the format

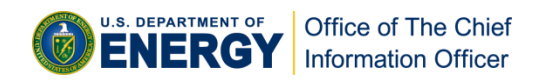

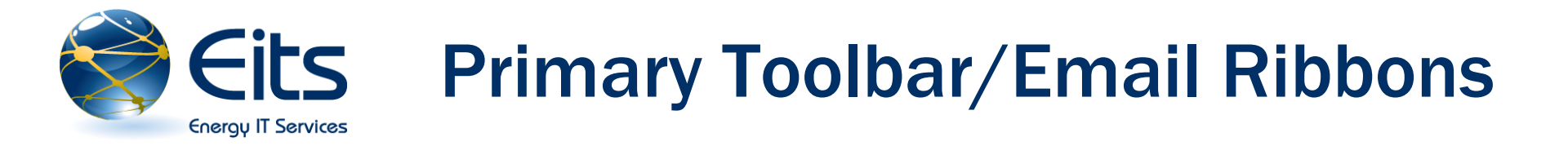

- Primary Toolbar: Similar to Outlook 2003. The Toolbar gives you access to File, Edit, View, Go, Tools, Actions, Express, Help, and Adobe PDF functions.
- Email Ribbons: The new email message interface is composed of the task/commands ribbons similar to the ribbons found in Word, PowerPoint, and Excel 2007. Note: any functionalities pertaining to formatting will be grayed out unless you set your email formatting to HTML or Rich Text format.

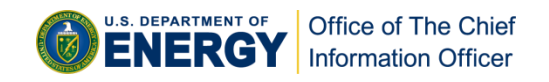

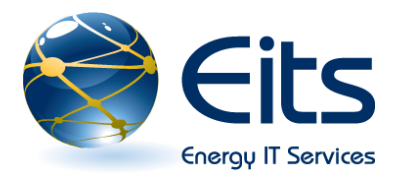

#### **Setting Color Categories**

Color Categories can be created for email messages, calendar entries, and task list items to help visually distinguish your items.

□Select an item. Right click to display the pull down menu, and select *Categorize* to display the *Category* menu.

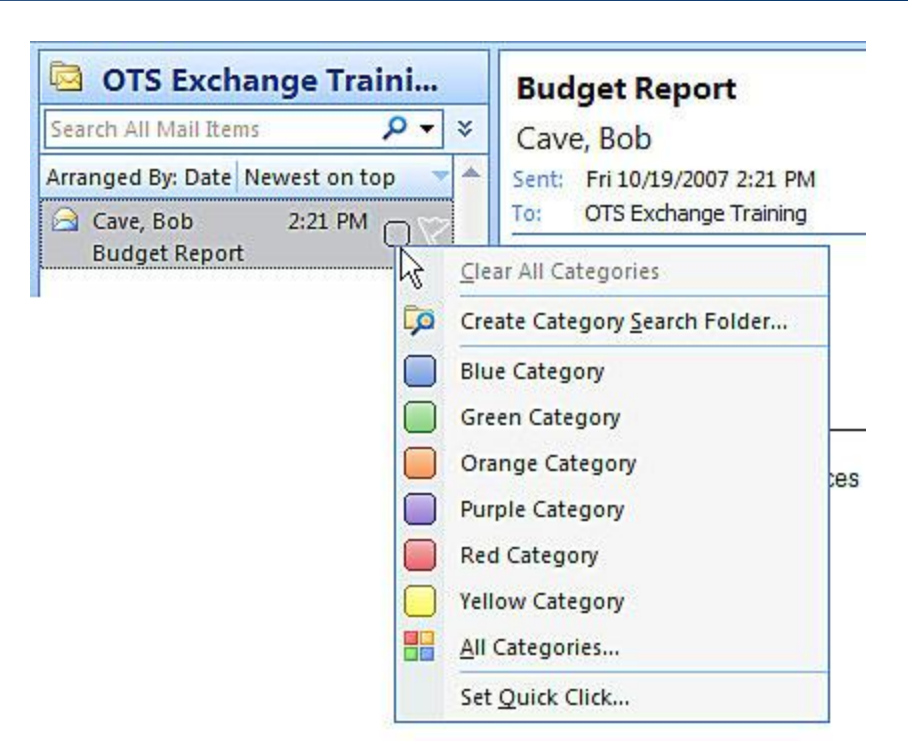

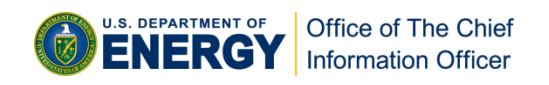

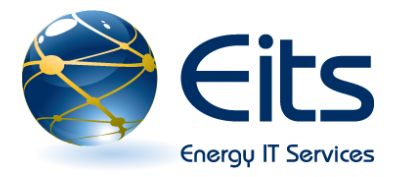

#### **Setting Up Tasks**

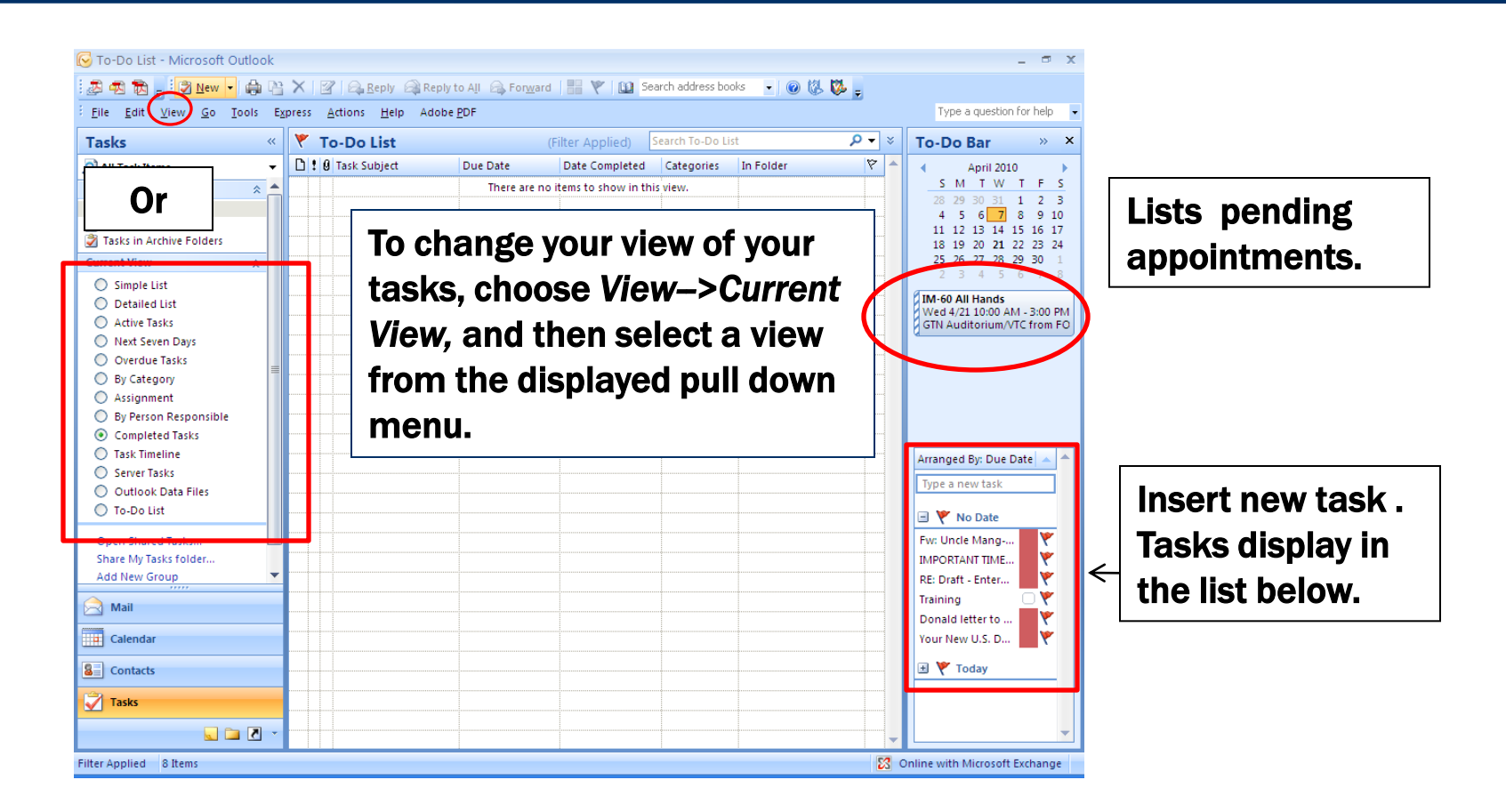

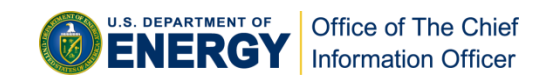

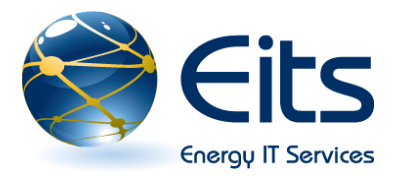

### **Calendar Sharing**

- **Click Calendar link.**
- Calender-Microsoft
   Outlook window
   opens.
- Click Share My Calender.
- Sharing invitation:
   "Inviter's" Calendar window displays.
- Select Receipent, format invitation, and click Send.

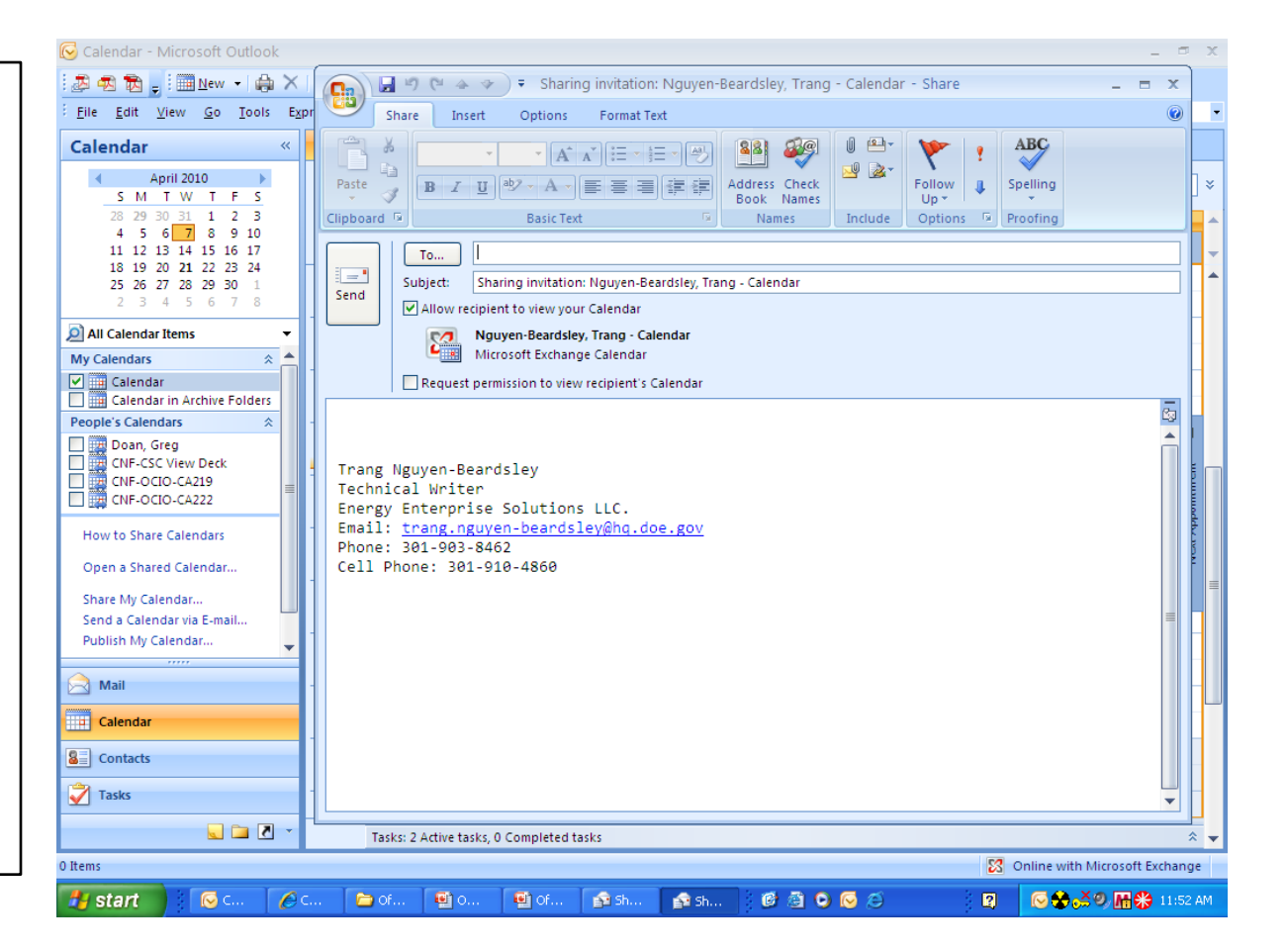

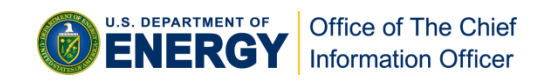

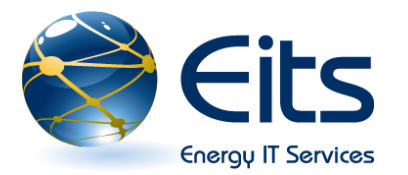

#### **Advanced Find**

- Advanced Find: The Advance Find feature provides you with the capability to search for specific Outlook items.
- To use the Advanced Find function: select Tools-> select Instant Search-> select Advanced Find-> set search parameters for item.

| 😼 Inbox - Microsoft Outlook 🛛 🖉 🗢 🛪                                                                                                    |                                                                                                    |                                          |                                                                                                    |                                                                                                    |
|----------------------------------------------------------------------------------------------------|----------------------------------------------------------------------------------------------------|------------------------------------------|----------------------------------------------------------------------------------------------------|----------------------------------------------------------------------------------------------------|
| : Elie Edit View Go Tools Actions Express Help Adobe EDF Type a question for help 💌                                                                                                    |                                                                                                    |                                          |                                                                                                    |                                                                                                    |
| i 🖉 🔁 💂 i 😭 New 🗸 🌐 🎦 🗙 🙈 I                                                                                                    | Seply 🎯 Reply to All 🙈 For <u>w</u> ard   🏪                                                                                                    | 🚩 🛛 📑 Send/Re <u>c</u> e                 | ive 🔻 🖄 🔯 Search address boo                                                                                                    | ks 🔹 🞯 🚺 🚺 🖕                                                                                                    |
| Mail «                                                                                                    | 🔄 Inbox                                                                                                    | Search Inbo                              | х 🗸 хс                                                                                                    | To-Do Bar » ×                                                                                                    |
| Favorite Folder         © Unread         © Advanced Find         © For Folk         E glit       Liew Yow Yook         Mail Folders         Ø All Mail Iter         Ø Ø Dele         Init Mail Ter         Ø Ø Dele         Init         Search for the word(s):         Init         Stoper         Init         Stoper         Itop         Search for the word(s):         Init         Subject         From         Seart To | In: Inbox                                                                                                    | Browse<br>Find Now<br>Stop<br>New Search | Received         Size         Ca         Y           7         o         Wed 4/14         14 KB         Y           7         o         Wed 4/14         14 KB         Y           ato         Tue 4/13/         3 KB         Y           from the email address         ne of 'Notification for DDE         Awareness 22 Course           nber?         Tue 4/13/         73 KB         Y           7         o         Tue 4/13/         13 KB         Y           7         tue 4/13/         4 KB         Y         Y           fon         Tue 4/13/         3 KB         Y | April 2010<br>S M T W T F S<br>28 29 30 31 1 2 3<br>4 5 6 7 8 9 10<br>11 12 13 14 15 16 17<br>18 12 02 11 22 23 24<br>25 26 27 28 29 30 1<br>2 3 4 5 6 7 8<br>2) Card Pick Up<br>9:15 MA -9:30 AM<br>DOE Only -1990L Germantown Rd, Rc<br>Wed 4/2 10:00 AM - 3:00 PM<br>Wed 4/2 10:00 AM - 3:00 PM<br>Wed Hands |
| Out:     Payre     Perso     quar     Quar     Quar     Quar     Quar     Worl     Worl     Writ     Writ                                                                                                    | r person on the To line                                                                                                    |                                          | tion Tue 4/13/ 7 KB Y<br>Tue 4/13/ 3 KB Y<br>Tue 4/13/ 3 KB Y<br>Tue 4/13/ 2 KB Y<br>Tue 4/13/ 2 KB Y<br>Tue 4/13/ 5 KB Y<br>Tue 4/13/ 5 KB Y<br>Tue 4/13/ 2 XB Y                                                                                                    | Arranged By: Due Date Arranged By: Due Date Arranged By: Due Date                                                                                                    |
| Categorized Mail                                                                                                    | GSA On DOE Only -19901 Germa                                                                                                    | antown Rd, Room A                        | -140 Tue 4/13/ 2 KB                                                                                                    | Fw: Uncle Mang- check thi                                                                                                    |
| For Follow Up [7]                                                                                                    | Date: Monday                                                                                                    |                                          | 1101111021(12)1112100 (                                                                                                    | IMPORTANT TIMESHEET N<br>RE: Draft - Enterprise IT Se                                                                                                    |
| Mail     Calendar     Contacts                                                                                                    | O'Gwin Well, some of them can     Hayes, L RE: Latest pic of your gi     Hayes, L RE: Latest pic of your gi     Hayes, L RE: Latest pic of your gi     Hayes, L RE: Latest pic of your gi | sting<br>rl<br>rl<br>rl                  | Mon 4/12 2 KB<br>Mon 4/12 32 KB<br>Mon 4/12 29 KB<br>Mon 4/12 26 KB<br>Mon 4/12 26 KB<br>Mon 4/12 27 KB                                                                                                    | Donald letter to print - IX<br>Your New U.S. Department<br>Work on Outlook 2007 Pr                                                                                                    |
| Tasks                                                                                                    | <ul> <li>Hayes, L RE: Latest pic of your gi</li> <li>Hayes, L RE: Latest pic of your gi</li> <li>Hayes, L RE: Latest pic of your gi</li> <li>Hayes, L Latest pic of your girl</li> </ul>  | ri<br>ri                                 | Mon 4/12 21 KB<br>Mon 4/12 18 KB<br>Mon 4/12 15 KB<br>Mon 4/12 15 KB                                                                                                    | Today                                                                                                    |
| Sou items                                                                                                    |                                                                                                    |                                          |                                                                                                    |                                                                                                    |
| Start 💽 Inbo 🔯 Micr                                                                                                    | 🖉 outlo 🖂 RE: 🛛 🛸 Adv                                                                                                    | 🍃 Adva                                   | 🔋 🕑 🖸 😂                                                                                                    | 😫 🔽 🧐 🧀 👫 🐎 🛠 8:36 AM                                                                                                    |

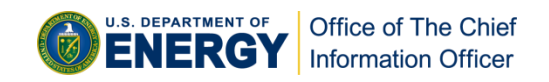

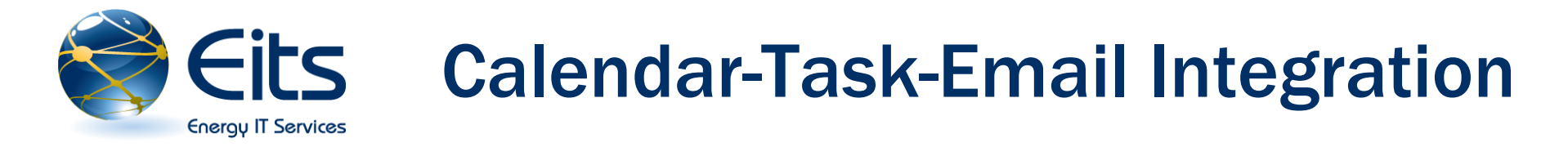

Outlook 2007

 allows you to drag
 a task or email
 onto your calendar
 and drop it into a
 particular date and
 time. In the same
 fashion, emails can
 be dragged and
 dropped into your
 task or folder list.

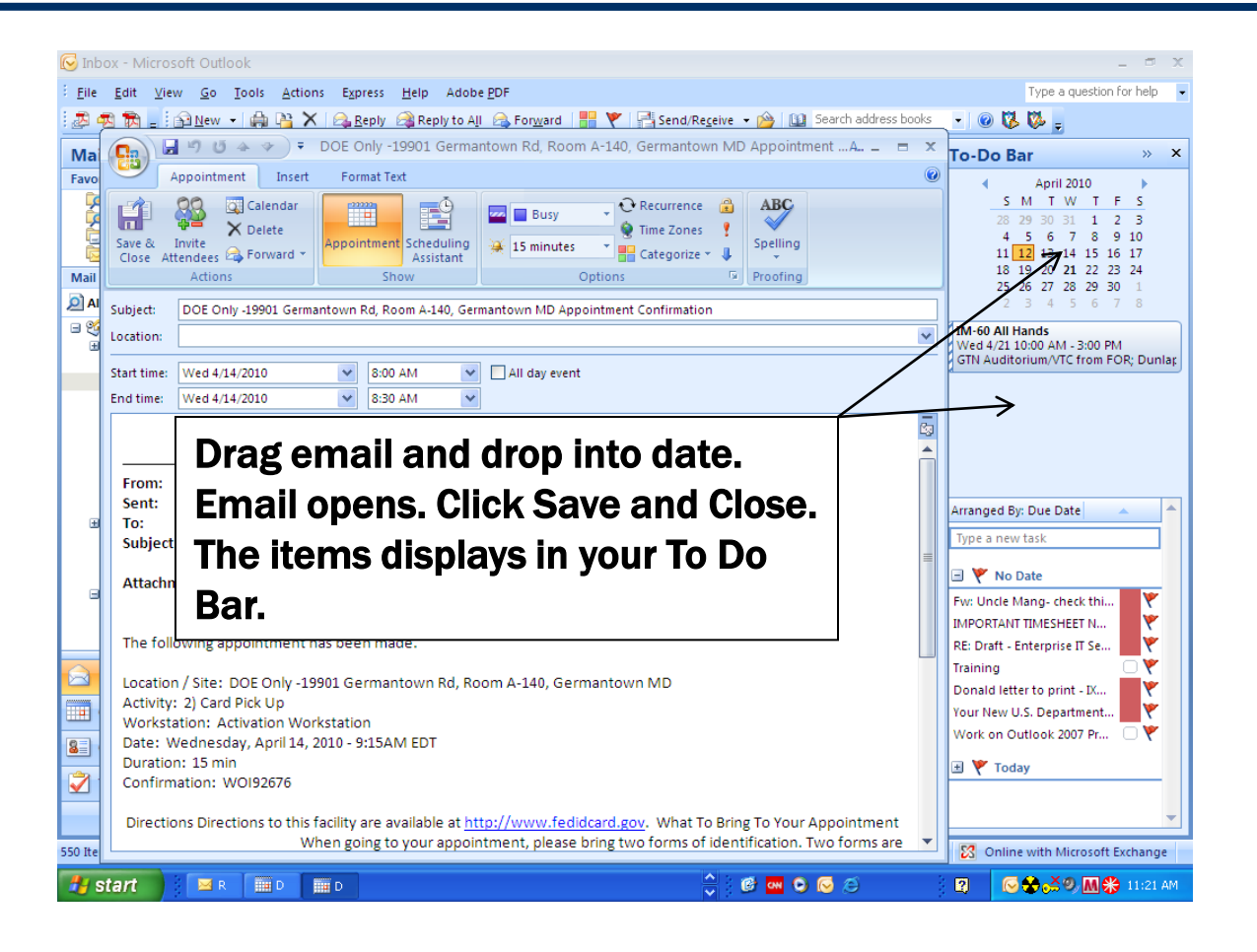

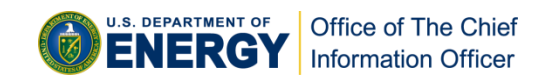

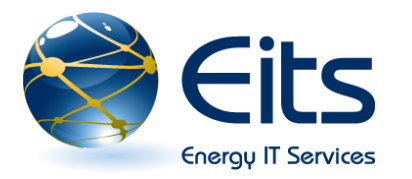

### Flagging an Email as a Task

Outlook 2007 allows you to flag your email messages as tasks.

Right click the flag symbol next to a message in your email index to generate the pull down menu. Select your follow up time.

| 🕞 Inbox - Microsoft Outlook                                                                                                    |                                                                                                    |                                                                                                   |                   |                                                                                                    | _ = x                                                                                                    |
|----------------------------------------------------------------------------------------------------|----------------------------------------------------------------------------------------------------|---------------------------------------------------------------------------------------------------|-------------------|----------------------------------------------------------------------------------------------------|----------------------------------------------------------------------------------------------------|
| : <u>File Edit V</u> iew <u>Go</u> <u>T</u> ools <u>A</u> ctions I                                                                                                    | xpress <u>H</u> elp Adobe <u>P</u> DF                                                                                                    |                                                                                                   |                   | Type a questio                                                                                                    | n for help 🛛 👻                                                                                                    |
| 🛿 🖉 🖏 🖕 🔂 New 🕶 🔂 🖄 🗙 🖉                                                                                                    | <u>R</u> eply 🙈 Reply to All 🙈 For <u>w</u> ard 🔡 🧡                                                                                                    | 🛛 📑 Send/Re <u>c</u> eive 👻 🏠 Sea                                                                 | rch address books | - 💿 🖏 🐝 🖕                                                                                                    |                                                                                                    |
| Mail                                                                                                    | xodnī 🖾                                                                                                    | Search Inbox                                                                                      | ې ◄ ۹             | To-Do Bar                                                                                                    | » ×                                                                                                    |
| Favorite Folders       2 <ul> <li>Unread Mail (2115)</li> <li>For Follow Up [9]</li> <li>Sent Items</li> <li>Inbox</li> </ul> Mail Folders       2         All Mail tems       9         All Mailtems       9         Inbox       1005-ExchangeLink         Inbox       1005-ExchangeLink         Inbox       1005-ExchangeLink         Import       1005-ExchangeLink         Import       1005-ExchangeLink <t< td=""><td><ul> <li>I D Ø From Subject</li> <li>Date: Today</li> <li>Urban, RE: two questions</li> <li>cox, Ste RE: two questions</li> <li>do, not Notification for DOE Man.</li> <li>Ø Date: Last Week</li> <li>Date: Two Weeks Ago</li> <li>Date: Three Weeks Ago</li> <li>Date: Last Month</li> <li>Date: Older</li> </ul></td><td>Received S<br/>Mon 4/12/ 5<br/>datory Training - Info Mon 4/12/ 5<br/>own Rd, Room A-140 Mon 4/12/ 6</td><td>ize Ca (*)</td><td>April 2010     S M T W T     28 29 03 31 1     4 5 6 7 8     11 12 13 14 15     15 14 2 21 22     25 26 27 28 29     2 3 4 5 6     27 28 29     2 3 4 5 6     27 28 29     2 3 4 5 6     27 28 29     2 3 4 5 6     27 28 29     2 3 4 5 6     27 28 29     2 3 4 5 6     27 28 29     2 3 4 5 6     27 20 21 22     27 20 21     27 20 21     27 20 21     27 20 21     27 20 21     27 20 21     27 20 21     27 20     27 20     27 20     27 20     27 20     27 20     27 20     27 20     27 20     27 20     27 20     27     27     27     27     27     27     27     27</td><td>F     S       2     3       9     10       16     17       23     24       30     1       7     8       Wm Rd, Rc@       MM       FOR; Duniag</td></t<> | <ul> <li>I D Ø From Subject</li> <li>Date: Today</li> <li>Urban, RE: two questions</li> <li>cox, Ste RE: two questions</li> <li>do, not Notification for DOE Man.</li> <li>Ø Date: Last Week</li> <li>Date: Two Weeks Ago</li> <li>Date: Three Weeks Ago</li> <li>Date: Last Month</li> <li>Date: Older</li> </ul> | Received S<br>Mon 4/12/ 5<br>datory Training - Info Mon 4/12/ 5<br>own Rd, Room A-140 Mon 4/12/ 6 | ize Ca (*)        | April 2010     S M T W T     28 29 03 31 1     4 5 6 7 8     11 12 13 14 15     15 14 2 21 22     25 26 27 28 29     2 3 4 5 6     27 28 29     2 3 4 5 6     27 28 29     2 3 4 5 6     27 28 29     2 3 4 5 6     27 28 29     2 3 4 5 6     27 28 29     2 3 4 5 6     27 28 29     2 3 4 5 6     27 20 21 22     27 20 21     27 20 21     27 20 21     27 20 21     27 20 21     27 20 21     27 20 21     27 20     27 20     27 20     27 20     27 20     27 20     27 20     27 20     27 20     27 20     27 20     27     27     27     27     27     27     27     27 | F     S       2     3       9     10       16     17       23     24       30     1       7     8       Wm Rd, Rc@       MM       FOR; Duniag |
| 555 Items                                                                                                    |                                                                                                    |                                                                                                   |                   | Online with Microsof                                                                                                    | Exchange                                                                                                    |

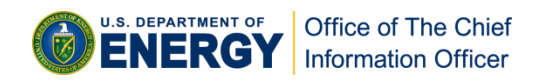

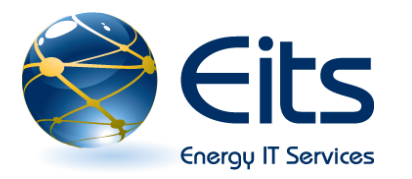

#### **Out of Office Assistant**

- 1. Click Tools.
- 2. Click Out of Office Assistant.
- 3. To set up your Out of Office Assistant, click and set the following per your needs.
- 4. New Out of Office assistant features
  - Rich text formatting: Fonts, colors and formatting can be used for your replies.
  - Start and stop time: You can set up your replies to start and stop with your time away from the office.
  - Note: Although an "Outside My Organization" tab is shown, these messages are not sent due to Cyber Security policy.

| <ul> <li>Do not send Out of Office auto-replies</li> <li>Only send during this time range:<br/>Start time: Wed 4/7/2010 ♥ 11:00 AM ♥<br/>End time: Thu 4/8/2010 ♥ 11:00 AM ♥</li> <li>Auto-reply once for each sender with the following messages:</li> <li>Inside My Organization @ Outside My Organization (On)</li> <li>Times New Roman ♥ 12 ♥ B I U A := := := := :=</li> <li>I will be out of the office from July 2 through the 7th. Please leave an email message and I will respond when I return to the office on the 8th.</li> <li>Set rules on how your Out of Office Asisstant will respond towards certain senders.</li> </ul>                                                                                                    |
|----------------------------------------------------------------------------------------------------|
| <ul> <li>Send Out of Office auto-reples         <ul> <li>Only send during this time range:</li> <li>Start time: Wed 4/7/2010 ▼ 11:00 AM ▼</li> <li>End time: Thu 4/8/2010 ▼ 11:00 AM ▼</li> </ul> </li> <li>Auto-reply once for each sender with the following messages:         <ul> <li>Inside My Organization</li> <li>Outside My Organization (On)</li> </ul> </li> <li>Times New Roman ▼ 12 ♥ B I U A ⋮ ⋮ ⋮ ⋮ ⋮ ⋮ ⋮ ⋮ ⋮ ⋮ ⋮ ⋮ ⋮ ⋮ ⋮ ⋮ ⋮ ⋮</li></ul>                                                                                                    |
| Only send during this time range:         Start time:       Wed 4/7/2010         End time:       Thu 4/8/2010         Thu 4/8/2010       11:00 AM         Auto-reply once for each sender with the following messages:         Image: Start time:       Image: Start time:         Inside My Organization       Image: Start time:         Image: Start time:       Image: Start time:         Image: Inside My Organization       Image: Start time: Start time:         Image: Image: Image: Start time: Image: Start timage: Start time: Image: Start time: Image: Start ti                                                                                                    |
| Start time:       Wed 4/7/2010       III:00 AM         End time:       Thu 4/8/2010       III:00 AM         Auto-reply once for each sender with the following messages:         Image: Inside My Organization       Image: Outside My Organization (On)         Times New Roman       Image: Image: Outside My Organization (On)         Times New Roman       Image: Image: |
| End time:       Thu 4/8/2010       I1:00 AM         Auto-reply once for each sender with the following messages:         Inside My Organization       Image: Outside My Organization (On)         Times New Roman       III         I will be out of the office from July 2 through the 7th. Please leave an email message and I will respond when I return to the office on the 8th.         Set rules on how your Out of Office Asisstant will respond towards certain senders.                                                                                                    |
| Auto-reply once for each sender with the following messages:<br>Inside My Organization Outside My Organization (On)<br>Times New Roman V 12 B I U A := := := :: :: :: :: :: :: :: :: :: ::                                                                                                    |
| Inside My Organization Outside My Organization (On)          Times New Roman       12       B       I       I </td                                                                                                    |
| Times New Roman       12       B       I       I                                                                                                    |
| I will be out of the office from July 2 through the 7th. Please leave an email<br>message and I will respond when I return to the office on the 8th.<br>Set rules on how your Out of<br>Office Asisstant will respond<br>towards certain senders.                                                                                                    |
| message and I will respond when I return to the office on the 8th.<br>Set rules on how your Out of<br>Office Asisstant will respond<br>towards certain senders.                                                                                                    |
| Set rules on how your Out of<br>Office Asisstant will respond<br>towards certain senders.                                                                                                    |
| Set rules on how your Out of<br>Office Asisstant will respond<br>towards certain senders.                                                                                                    |
| Set rules on how your Out of<br>Office Asisstant will respond<br>towards certain senders.                                                                                                    |
| Office Asisstant will respond<br>towards certain senders.                                                                                                    |
| towards certain senders.                                                                                                    |
| towards certain senders.                                                                                                    |
|                                                                                                    |
|                                                                                                    |
| V V                                                                                                    |
|                                                                                                    |
| Rules OK Cancel                                                                                                    |

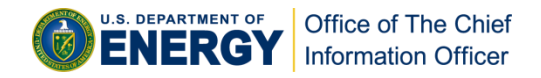

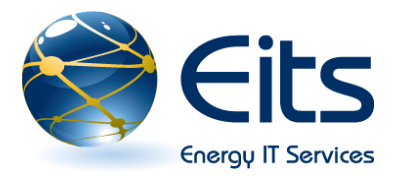

#### **RSS Feeds**

- Click RSS Feeds in the Mail Folders pane.
- Right click to display the pull down menu and select Add a New RSS feed.
- Paste the RSS URL into the RSS window. Click OK.
- Click Yes when the "Add this RSS?" window displays.
- The RSS feed displays in the RSS folder and window.

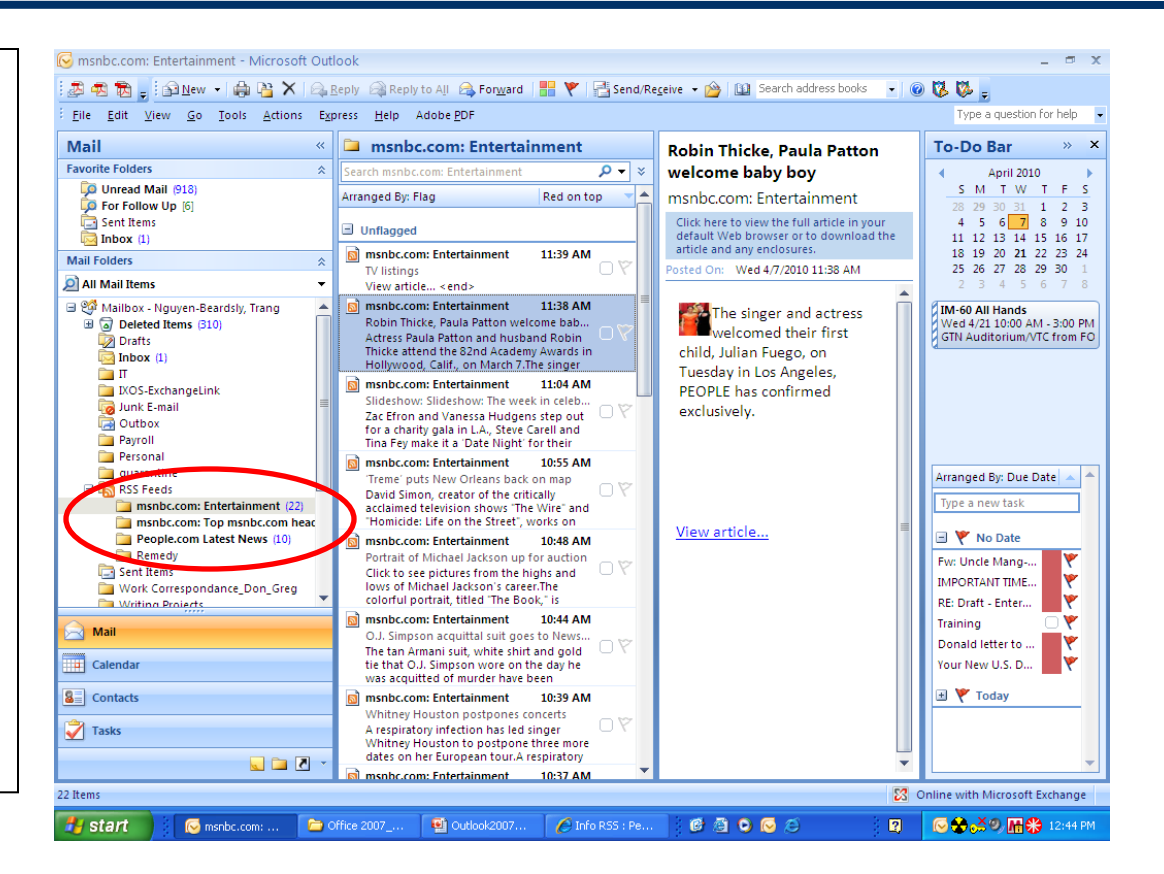

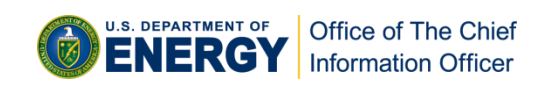

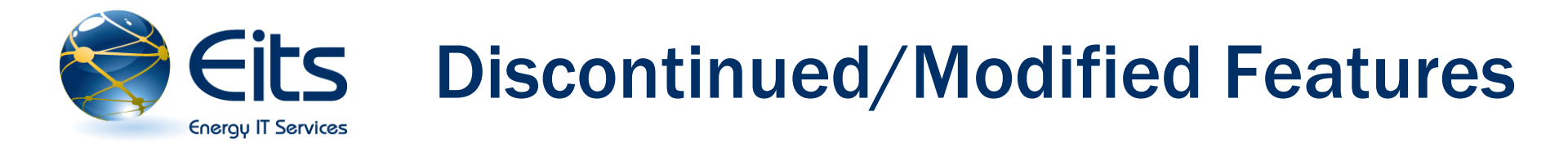

- **Outlook native email editor:** Outlook 2007 uses an editor based on Word 2007.
- **Online meeting support:** No longer supported.
- Personal Address Book: No longer supported.
- **Email Accounts Wizard: Replaced by account settings dialogue box.**
- **<u>Task Pad</u>: Replaced by the new To-Do Bar.**
- Meeting Updates: All changes made to time and location will require the person to send an update. This also applies to meeting cancellation requests. Note: the organizer can still change the body, subject line, and reminder without sending an update.
- Out of date meeting requests: Can no longer be forwarded. Outlook 2007 will send the most updated meeting.
- **Follow up flags:** Replaced by task flags and color categories.

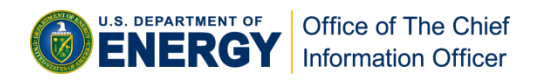

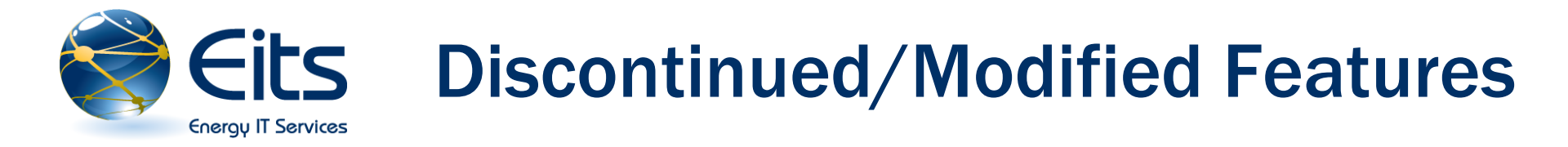

- □ <u>Color categories in email messages</u>: Categories can not be sent in email messages.
- □ <u>Message icon in calendar</u>: Removed from calendar items.
- **Follow up button:** Replaced by a drop down menu.
- □ **Navigation buttons in Address Book**: Left and right buttons have been removed.

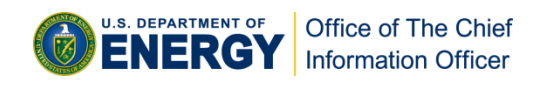

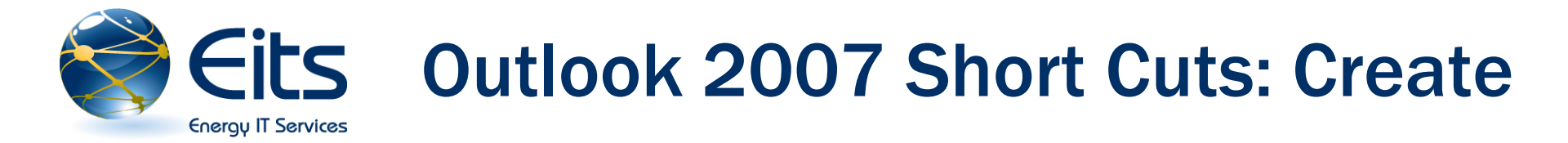

| Short Cut    | Creates           |
|--------------|-------------------|
| Ctrl+Shift+A | Appointment       |
| Ctrl+Shift+C | Contact           |
| Ctrl+Shift+L | Distribution List |
| Ctrl+Shift+E | Folder            |
| Ctrl+Shift+M | Email Message     |
| Ctrl+Shift+N | Note              |
| Ctrl+Shift+K | Task              |
| Ctrl+Shift+J | Journal Entry     |
| Ctrl+Shift+Q | Meeting Request   |
| Ctrl+Shift+U | Task Request      |

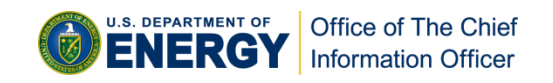

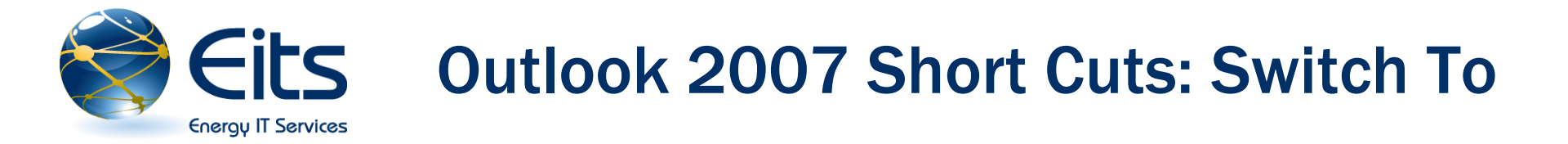

| Short Cut | Switches To |
|-----------|-------------|
| Ctrl+1    | Mail        |
| Ctrl+2    | Calendar    |
| Ctrl+3    | Contacts    |
| Ctrl+4    | Tasks       |
| Ctrl+5    | Notes       |
| Ctrl+6    | Folder List |
| Ctrl+7    | Short Cuts  |
| Ctrl+8    | Journal     |

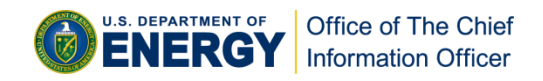

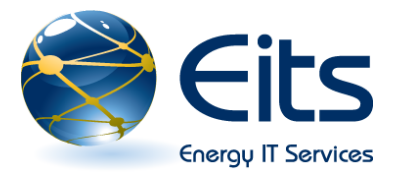

## **Eits** Outlook 2007 Short Cuts: Helps You Do

| Short Cut           | Helps You Do          |
|---------------------|-----------------------|
| Ctrl+S or Shift+F12 | Save                  |
| Alt+S               | Save, Close, and Send |
| F12                 | Save as               |
| Ctrl+Z              | Undo                  |
| Ctrl+D              | Delete                |
| Ctrl+P              | Print                 |
| F7                  | Check Spelling        |
| Ctrl+F              | Forward               |

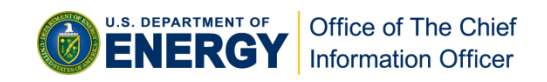

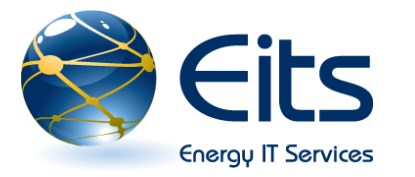

### **Need Additional Training?**

- **Go to the Microsoft web site <u>Get Started with the 2007 Microsoft Office System</u>**
- Get a copy of Office 2007 through the Microsoft Home Use Program. For more information, contact the ESC Service Desk.
- □ Office 2007 classes are offered by the Microsoft eLearning Program. For the eLearning classes you must first have Office 2007 installed on your PC. For more information, contact the ESC Service Desk.
- Office 2007 classes are also offered by the Online Learning Center (OLC) -<u>https://olc2.energy.gov</u>. Consult your organization's training coordinator for instructions on how to sign up for training through the OLC.

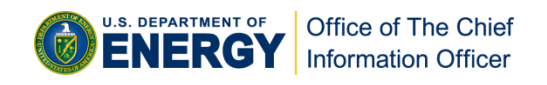

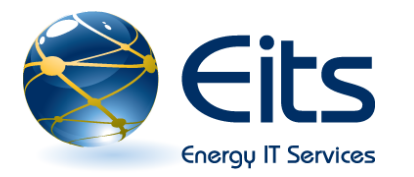

#### **ESC Service Desk Contact Info**

- □ Headquarters and Richland:
  - Description Phone: 301-903-2500
  - □ Toll Free: 866-834-6246
  - Email: <u>ESC.ServiceDesk@hq.doe.gov</u>
- □ All Other Locations:
  - Dependence 205-845-4357
  - □ Toll Free: 888-231-5529
  - Email: <u>ESC.ServiceDesk@doeal.gov</u>

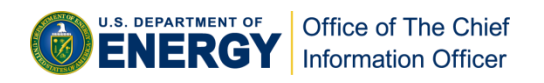

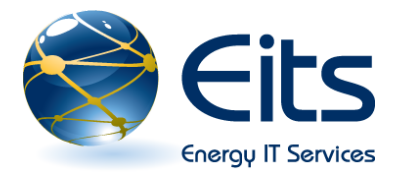

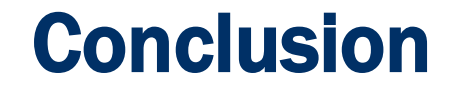

### Questions or Comments?

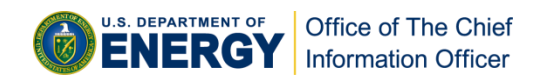